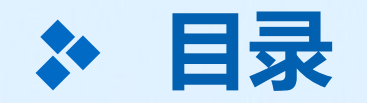

# 1、管理员如何设置学校内部通讯录、添加教职工?

### 1、学校管理员如何设置学校内部通讯录

#### 宁教云App移动端、电脑端的下载,请访问宁夏教育公共资源服务平台: <u>https://www.nxeduyun.com/appDownload.htm</u>

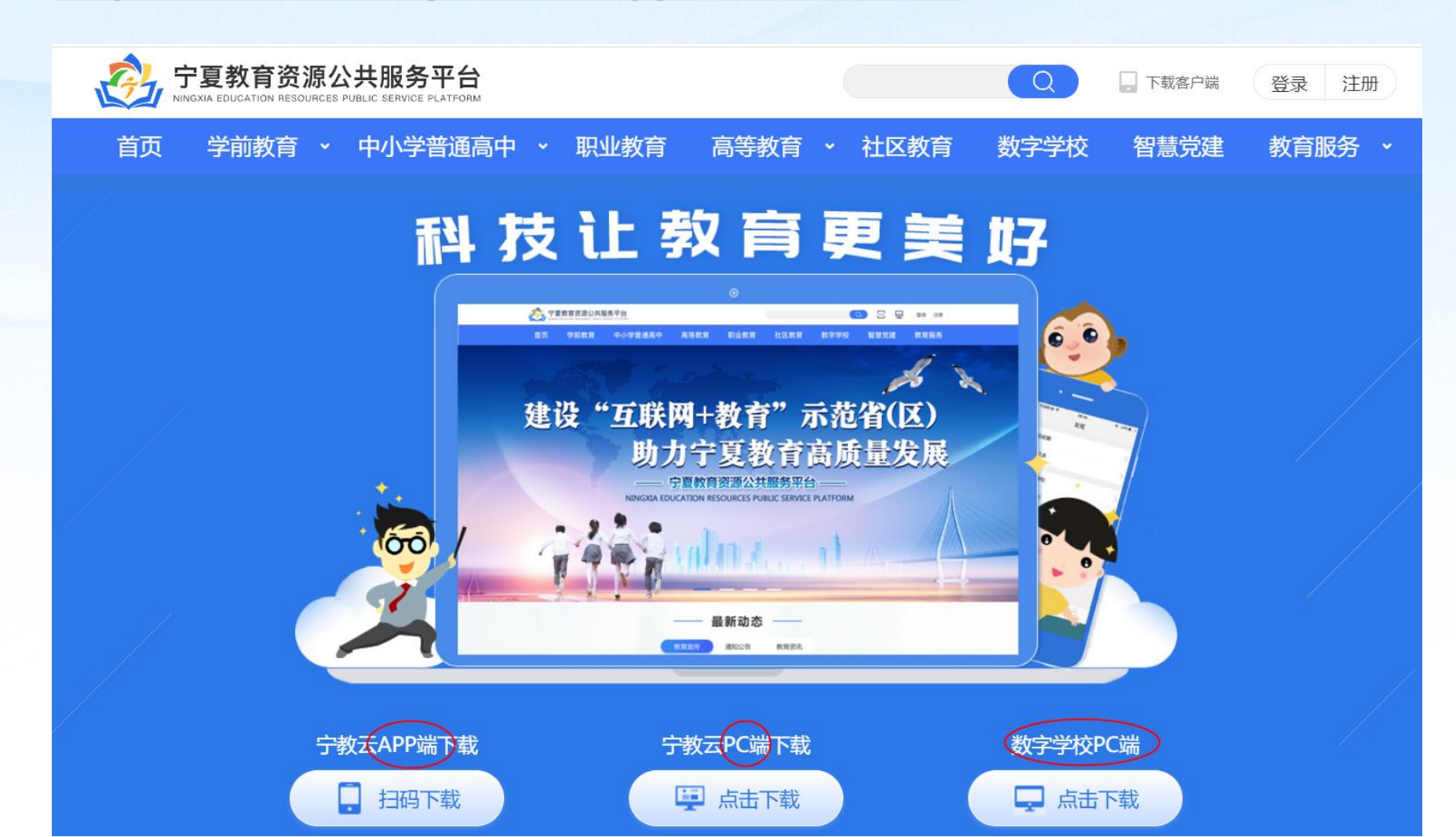

# 1、学校管理员如何设置学校内部通讯录

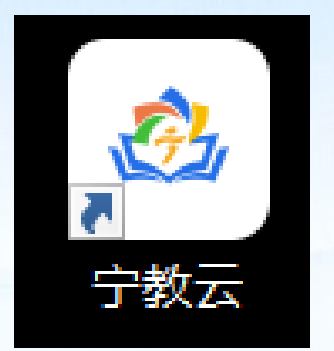

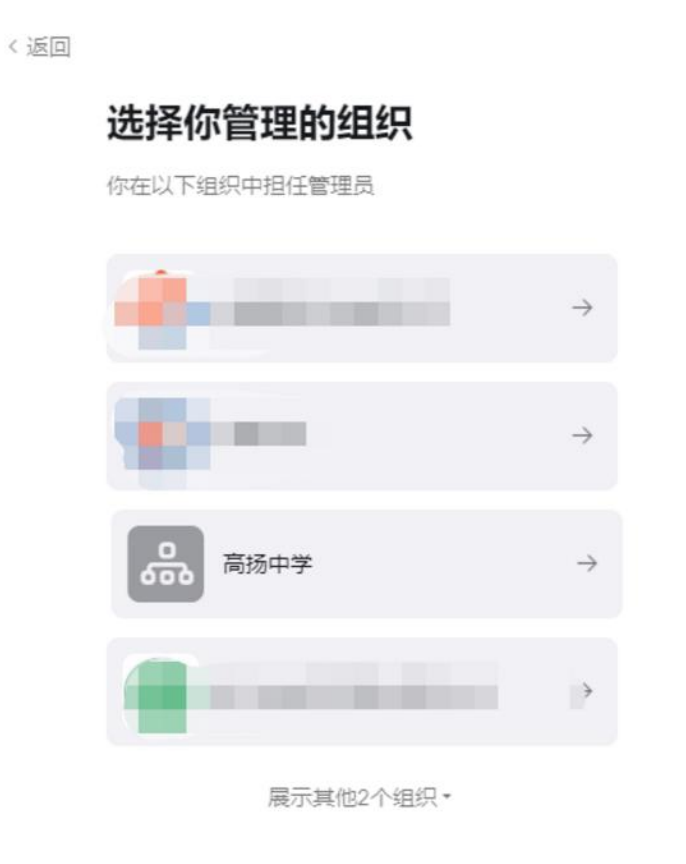

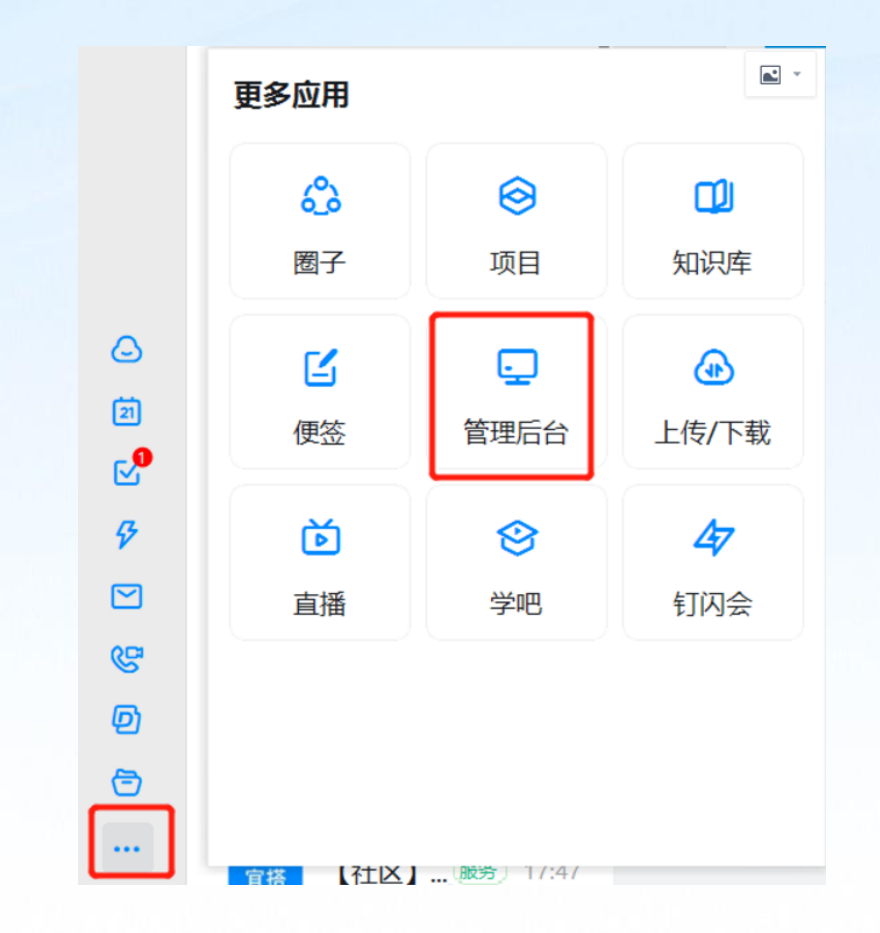

1、打开电脑桌面宁教云 客户端应用程序

#### 2、用手机扫码选择自己的学校组织 架构登录宁教云电脑端

3、点击左下角3个点,点击选择管理后台

### 1、学校管理员如何设添加教职工进入组织

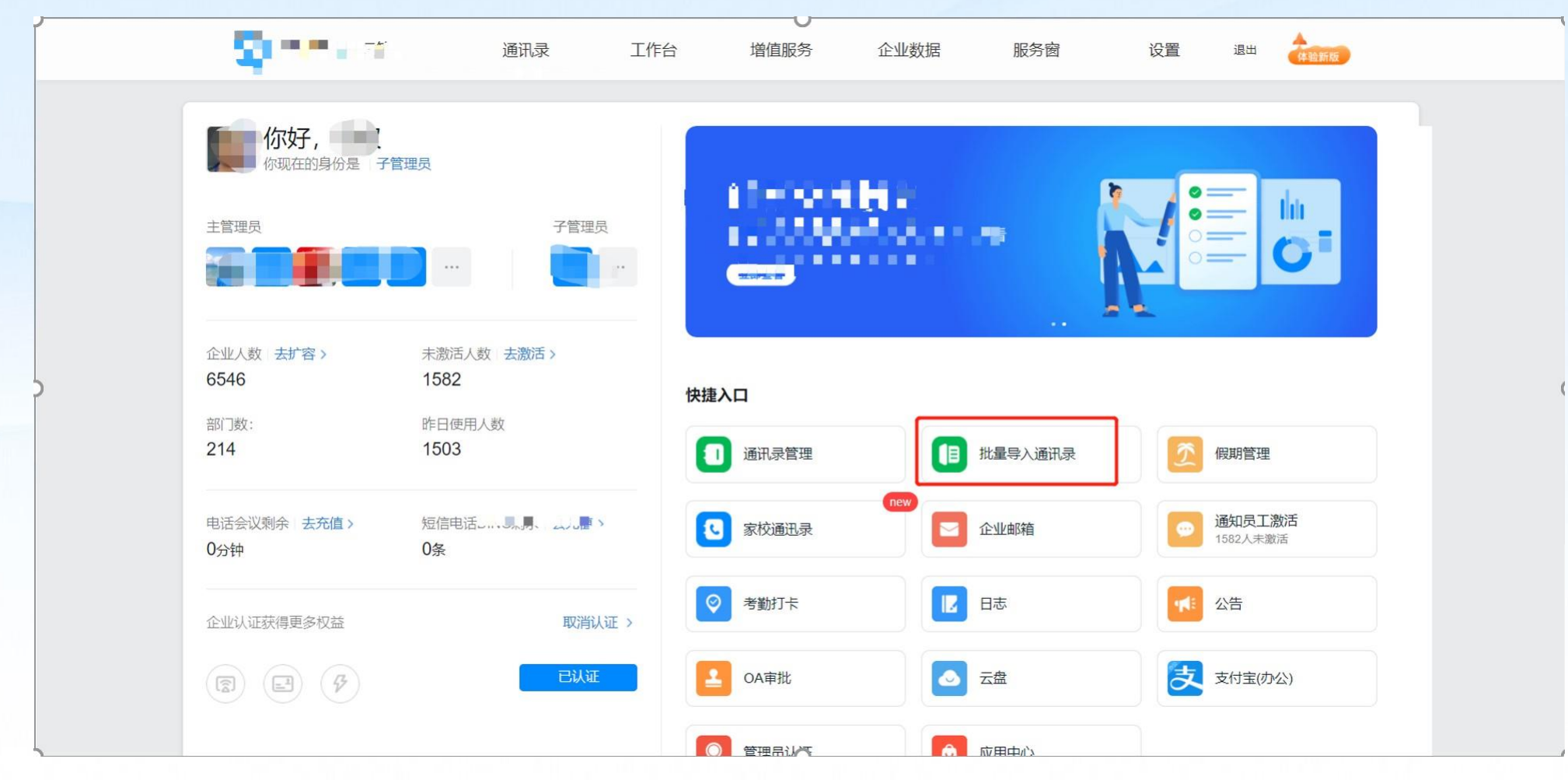

1、进入首页如上图所示,选择批量导入通讯录,下载Excel模板即可快速导入全校教职工

### 1、学校管理员如何设添加教职工进入组织

|     | 内部通讯录管理 音                                              | 的管理                | 外部联系人 |                                |
|-----|--------------------------------------------------------|--------------------|-------|--------------------------------|
| <返回 | 批量导入/导出                                                | 出修改成员              |       | 特别注意:                          |
|     | 批量导入成员                                                 | 导出/修改成员            |       | 每个人的手机号一定要和其在                  |
|     | 1、下载通讯录模版,填写成员信息                                       | 2、上传填好的文件          |       | 于复教育 <b>云平百上注册的于</b> 机<br>号一致。 |
|     | 如需修改成员信息类别,请点击修改                                       | 仅支持xls、xlsx格式文件    |       | 部门:上下级部门间用'-'                  |
|     | 下载模版                                                   | 上传文件               |       | 隔开,且从最上级部门开始,<br>比如: 教师-语文教师。  |
|     | □ 自动根据部门创建部门群                                          |                    |       |                                |
|     | - 导入会覆盖原有员工的信息,如需更新已存在的员工,                             | 请先导出通讯录,在导出表格里进行修改 |       | 多部门和多部门主管都用英文                  |
|     | ·子帐号仅能上传和导出有权限范围内的通讯录信息。<br>·我们会自动给未使用的成员发送邀请短信 设置短信模拟 | ۶.                 |       | 的","隔开,比如:教务处,<br>党支部。         |

2、点击学下载模板,编辑好职工信息和部门即可快速批量导入全校教职工 ( 姓名、手机号、 部门这3列为必填项,其他列可以不填,后续再完善也可以)

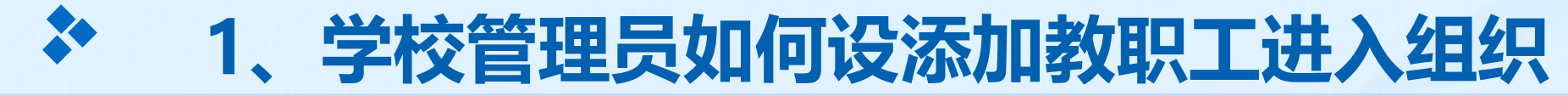

| ····· | ••• | 0           |          |    | *  | ± ′       |
|-------|-----|-------------|----------|----|----|-----------|
|       |     |             |          |    |    | 员工信息      |
| 员工ID  | 姓名  | 手机号         | 部门       | 职位 | 工号 | 是否主管(是/否) |
| 10011 | 张三  | 15353518372 | 语文组,党支部  |    |    |           |
|       | 张四  | 13279355536 | 教务处      |    |    |           |
|       | 张五  | 18909513691 | 语文组-A级   |    |    |           |
|       | 张六  | 18195182981 | 校领导      |    |    |           |
|       | 张七  | 15809662089 | 党支部, 校领导 |    |    |           |
|       |     |             |          |    |    |           |
|       |     |             |          |    |    |           |
|       |     |             |          |    |    |           |
| 1     |     |             |          |    |    |           |

示例--教职工批量导入模板的填写

# 1、学校管理员如何设添加教职工进入组织

| ۲. | 100 <b>111 1</b> 50                                                                                                    | 通讯录                                      | 工作台                                                                                                    | 增值服务                          | 企业数据                                           | 服务窗                                 | 设置 | 退出    | 新版 |
|----|----------------------------------------------------------------------------------------------------|------------------------------------------|----------------------------------------------------------------------------------------------------|-------------------------------|------------------------------------------------|-------------------------------------|----|-------|----|
|    | 内部通讯录管理                                                                                                    |                                          | 部门管理                                                                                                    |                               | 家校道                                            | 通讯录                                 |    | 外部联系人 |    |
|    | <ul> <li>Q 搜索</li> <li>组织架构 角色</li> <li>▲ 银川市金凤 \'学 (6</li> <li>教导处 (78人)</li> <li>党支部 (29人)</li> <li>德育处 (33人)</li> <li>T ← (3人)</li> </ul> | 党支部 📾<br>银川市金凤<br>① 如需添<br>本 下级音<br>添加子部 | <ul> <li>□ 備<br/>・ 編辑         <ul> <li>〕 美 &gt; 党</li> <li>〕 対 → 党</li> </ul> </li> <li>加学生/家长,可</li> <li>び 调整排序</li> </ul> | 〕<br>支部<br>前往「家校通讯录<br>□<br>□ | 」, <u>点此前往添加</u><br>前部门不包含下级部门 %               | 奏加子部门                               |    |       |    |
|    | <ul> <li>■ 总务处 (2人)</li> <li>■ 行政管理 (9人)</li> <li>■ 信息运营组 (4人)</li> </ul>                                                                    |                                          |                                                                                                    | 荐<br>强整<br>强整<br>現位           | 部门 调整排序 (<br>工号 手が<br>188<br>182<br>181<br>181 | 挑量删除> Ⅰ Ⅰ 10 94 18 767 3341 100 194 | 澎箱 | 诸成员加入 |    |

3、后期有个别教工需要添加维护,可以通过内部通讯录,选择相应部门,点击添加成员直接添加维护

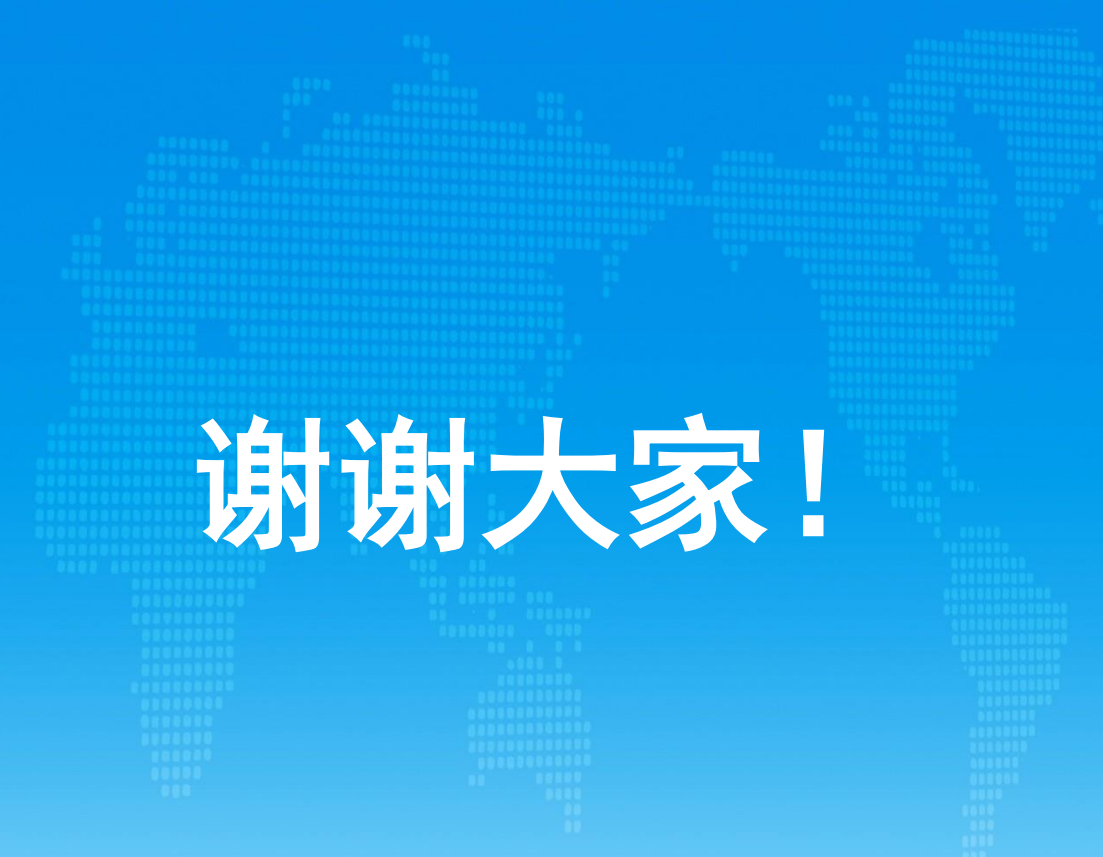